# **ADSL Router Pots**

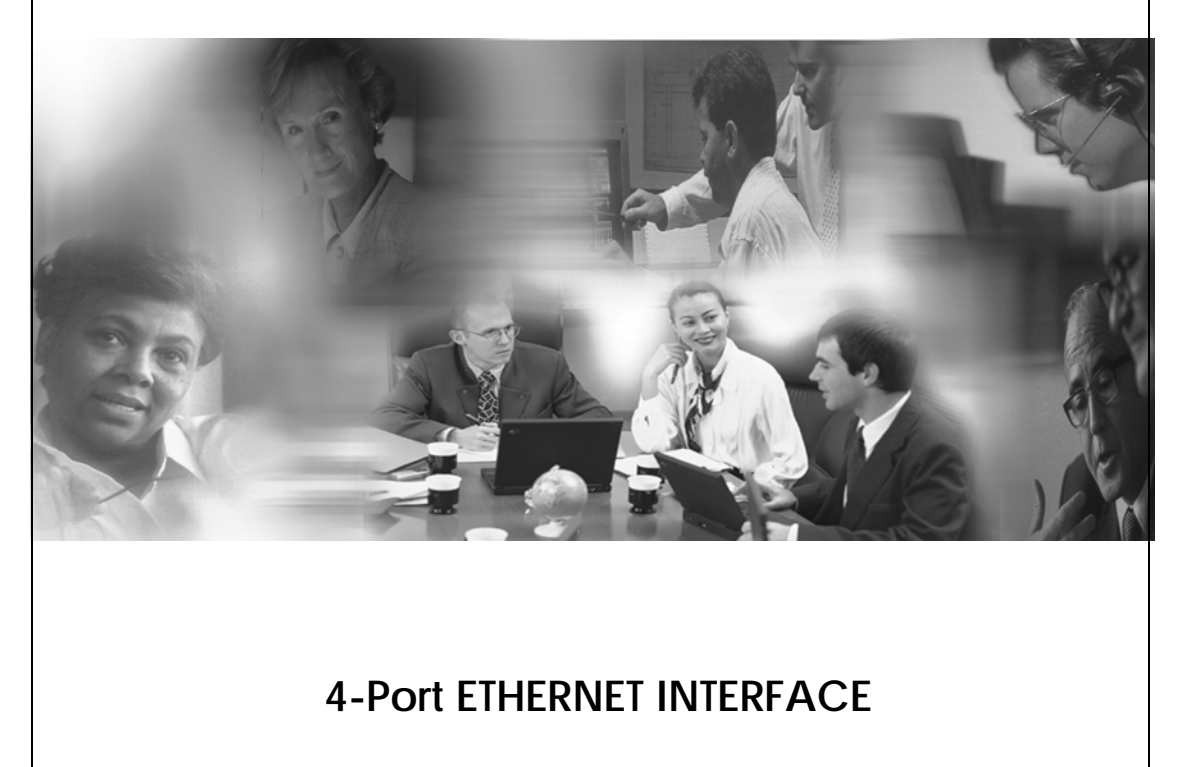

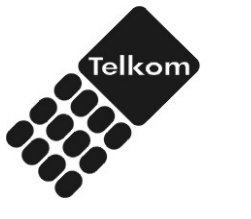

# **Table Of Contents**

| 1. About This Manual1                                                                                                    |
|----------------------------------------------------------------------------------------------------|
| 1.1. Document Objectives 1                                                                                                    |
| 2.1. Product Description2                                                                                                    |
| 2.2. Specifications                                                                                                    |
| 2.2.1. ADSL Standard                                                                                                    |
| 2.2.2. Ports for Connectivity                                                                                                    |
| 2.2.3. LEDs                                                                                                    |
| 2.2.4. Back Panel Connectors 4                                                                                                    |
| 2.2.5. Software Features4                                                                                                    |
| 2.2.6. Management 5                                                                                                    |
| 3. Installation Procedures                                                                                                    |
| 3.1. Hardware Requirements                                                                                                    |
| 3.2. Setting Up the Hardware Environment                                                                                                    |
| 3.2.1 Connect the cable to the Network                                                                                                    |
| 3.2.2 Power on the ADSL Router7                                                                                                    |
| 4.Configuration                                                                                                    |
| 4.1. Prepare Your Network Information                                                                                                    |
| 4.2. Select a Connection Mode9                                                                                                    |
| 4.3. Network Setup10                                                                                                    |
| 4.3.1. Choice of IP address10                                                                                                    |
| 4.3.2. Choice of VPI and VCI10                                                                                                    |
| 4.3.3. Choice of Configuration method 11                                                                                                    |
| 4.4. Web Configuration Utility 11                                                                                                    |
| 4.5 LAN Card Internet Protocol (TCP/IP) Configuration Procedures12                                                                                                    |
| 4.5.1 IP setting automatic12                                                                                                    |
|                                                                                                    |
| 4.5.2 IP setting manual                                                                                                    |
| 4.5.2 IP setting manual                                                                                                    |
| 4.5.2 IP setting manual                                                                                                    |
| 4.5.2 IP setting manual                                                                                                    |
| 4.5.2 IP setting manual       16         4.5.3 Installation procedure of ADSL Router RFC 2516 in       20         5. Troubleshooting       33         6. Technology Glossary       34 |

# **1. About This Manual**

This manual contains information about installing, configuring, and operating the ADSL Router.

# **1.1. Document Objectives**

The objectives of this manual are to describe all the initial hardware installation and basic configuration procedures for the ADSL Router. After completing the installation and basic configuration procedures, you can then use the appropriate contents to further configure your system.

# 2. Product Overview

This section provides an overview of the ADSL Router. It also describes the general applications available with the ADSL Router.

**Note!** This section documents general product features available in the ADSL Router product series. Please refer to the release notes for a current list of upgraded hardware and software specifications.

# 2.1. Product Description

ADSL Router is a low cost, high performance and high-speed device that provides full rate ADSL modem with the superb reliability and a complete solution for home and office router. ADSL Router can run downstream maximum data rate at 8Mbps and upstream at 1Mbps. When configure as a DHCP server, it will assign IP address to every connected PC and acts as the only externally recognized Internet device on your local area network. With build in NAT, ADSL Router serves as an Internet firewall, protecting your network from being accessed by outside users. You can safely enjoy the new generation broadband Internet access.

# 2.2. Specifications

## 2.2.1. ADSL Standard

ADSL Router series supports either one of the ADSL standard as below:

- Supports ANSI T1.413 Issue 2
- Supports ITU-T G.992.1(G.DMT)/G.992.2 (G.LITE) Annex A

## **2.2.2.** Ports for Connectivity

- 4 RJ-45 for 100 Base-T Ethernet
- One RJ-11 for ADSL line
- One AC power jack for power supply

#### 2.2.3. LEDs

- POWER Power indicator
- DSL\_LNK ADSL Link indicator
- DSL\_ACT ADSL Active indicator
- LAN 100M (LAN 100M /ACT) Ethernet 100M speed active indicator

#### Table 1: LED function

| Label                    | Color | On             | Flash    | Off               |
|--------------------------|-------|----------------|----------|-------------------|
| POWER                    | Red   | Power On       | NA       | Power Off         |
| DSL_LNK                  | Green | ADSL Connected | Off Line | ADSL Disconnected |
| DSL_ACT                  | Green | ADSL Active    | NA       | ADSL IDLE         |
| LAN_100M<br>LAN_100M/ACT | Green | 100M Connected | NA       | 100M IDEL         |

# 2.2.4. Back Panel Connectors

Table 2 shows the function of each connector and switch of the ADSL Router back panel. See Figure 1 for the location of these connectors.

| Connector                                                     | Description                       |  |  |  |  |
|---------------------------------------------------------------|-----------------------------------|--|--|--|--|
| ADSL Connect to wall jack or original outgoing telephone line |                                   |  |  |  |  |
| Ethernet Connect to the Ethernet port on your PC, or HUB      |                                   |  |  |  |  |
| Reset Button Restart the machine                              |                                   |  |  |  |  |
| Power                                                         | Connect to a 12V AC power adaptor |  |  |  |  |

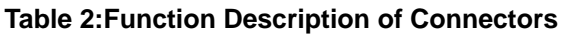

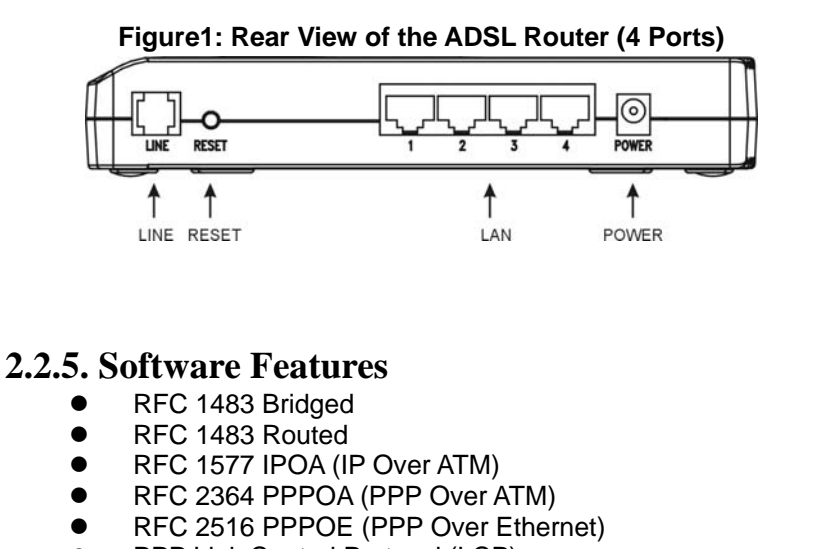

- PPP Link Control Protocol (LCP)
- Internet Protocol Control Protocol (IPCP)
- PPP Authentication Protocol (PAP)
- PPP Challenge Handshake Authentication Protocol (CHAP)
- Microsoft PPP CHAP extensions

- NAT (Network Address Translation)
- DHCP (Dynamic Host Configuration Protocol) Server
- RIP version 1 and 2 updating routing tables
- Internet Control Message protocol (ICMP)
- IGMP (Internet Group Management Protocol)
- NAPT (Network Address and Port Translation)
- Supports Dying Gasp

# 2.2.6. Management

- Remote configuration, diagnosis over http with password protection
- Firmware upgradeable through FTP, http

# **3. Installation Procedures**

This section offers information about installing your ADSL router.

# **3.1. Hardware Requirements**

The following hardware is necessary to configure and use the ADSL Router:

- A PC that has a standard terminal emulation program
- PC with Ethernet port or adapter, or a connection to the immediate LAN
- 12V AC power adaptor (supplied)
- RJ-45 Ethernet crossover cable (supplied)

# **3.2. Setting Up the Hardware Environment**

This section describes how to connect ADSL Router to your network.

**Note!** Be sure you are well insulated from any power source to avoid electricity shock.

### **3.2.1** Connect the cable to the Network

Connect the cables as shown in Figure 2. To check the cables before connect them, and make sure there is no power connected.

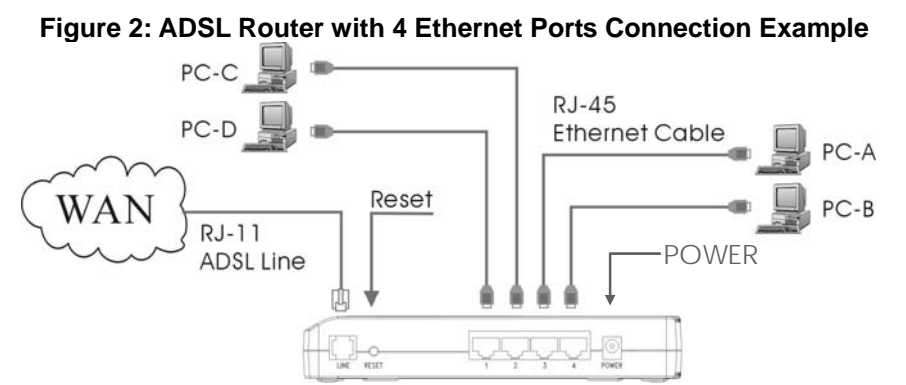

Complete the following steps to connect the cables to the ADSL Router:

- 1. Plug the power cable into the back of the unit.
- 2. Connect the Ethernet cable. Attach the ADSL Router to the computer's Ethernet adapter with crossover cable or a straight-through cable.
- 3. Connect the ADSL cable to the ADSL Router and the other side of the line to socket.

# **3.2.2** Power on the ADSL Router

- 1. Connect power to the ADSL Router by plugging the power supply into an appropriate electrical outlet.
- 2. If the Power LED is on, but the ADSL Router is not working, refer to "Troubleshooting" for assistance.

**Note!** Use only the manufacture-approved power supply that shipped with the ADSL Router.

# 4.Configuration

This section intends to provide advanced procedures of configuring the ADSL Router to fit into Telkom's network. You need to know some network information from Telkom, such as connection mode, protocols used, and PVC setting. It is better for an experienced system/network managers to do this step by step. However, if you are not experienced in configuring the ADSL Router, we suggest you use the default value in the Table 3 page 9. It's an easier way to approach these router settings.

The configuration can be divided into several working modes. Usually, you only have to use one of them, and rarely have the need to change them. Before setting the ADSL Router, you have to know some network information about your local site.

Note! The default (factory setting) is set to bridge mode. In this mode only the PPPoE client software supplied by Telkom needs to be loaded on the computer, to enable the use of this modem. (No further installation is required).

# 4.1. Prepare Your Network Information

To have a smooth installation, it is better to keep the following information on hand listed in the table below. After setting these values properly, it should not be a problem to access the Internet through your ADSL router.

#### Table 3: Information required to set your ADSL Router

|          | Checked | Information     | Value                   |
|----------|---------|-----------------|-------------------------|
|          |         | Dynamic         | Auto get from<br>TelKom |
|          |         | Static          | Not used at<br>present  |
| IP       |         | Domain          |                         |
|          |         | IP Address      |                         |
|          |         | Subnet Mask     |                         |
|          |         | Default Gateway | Not required            |
|          |         | DNS Server      | Not required            |
|          |         | VPI             | 8                       |
| ATM      |         | VCI             | 35                      |
|          |         | Encapsulation   | LLC                     |
|          |         | RFC1483 Bridged | (Default)               |
|          |         | RFC2516 PPPoE   |                         |
| Mode     |         | RFC1577 IPoA    |                         |
|          |         | RFC2364 PPPoA   |                         |
|          |         | RFC1483 Routed  |                         |
| Dial-out |         | Login Account   |                         |
| Access   |         | Login Password  |                         |

# 4.2. Select a Connection Mode

The ADSL Router supports two kinds of connecting modes: bridging mode (default) and routing mode.

# 4.3. Network Setup

You can choose to connect your ADSL Router to a computer with an Ethernet LAN card through a crossover cable or a straight cable. Please refer to the figure below.

#### Figure 3: Multi-user Connection example

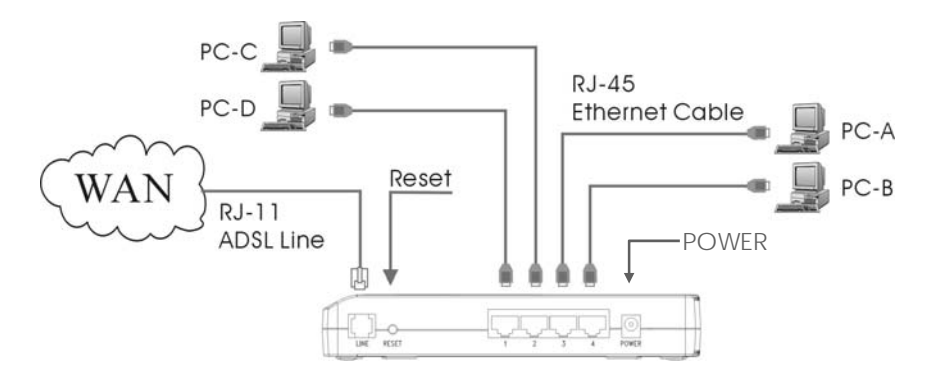

## 4.3.1. Choice of IP address

All IP addresses used in these examples are from one of the blocks reserved by the Internet Assigned Numbers Authority for use on private IP network. You can use it in your own private network.

## 4.3.2. Choice of VPI and VCI

The example in this document uses VPI 8 and VCI 35. Choose the correct value or your data link will not work.

## 4.3.3. Choice of Configuration method

The method you can use to configure your ADSL Router: is by the web configuration utility, section 4.4. Web Configuration Utility.

### 4.4. Web Configuration Utility

The Web configuration utility provides the configuration from the HTTP port. Instructions for configuring the system from the browser assume the absence of any previous configuration. After connecting the Ethernet cable, power on the ADSL Router, starting the browser such as IE or Netscape. Type the IP address of the modem in the address field. The default value is 10.0.0.2.

**NOTE!** Please make sure your ADSL Router has an IP address. If not, you need to press Reset button at least 5 seconds to complete reset function to default 10.0.0.2 in order to be accessed by Telnet and Web browser!

#### Important Notice!

Telkom is using PPPoE. You could find corresponding manual on the CD-ROM. The CD also contains information on setting the following modes:

- PPPoE (RFC 2516)
- Bridged (RFC 1483)
- PPPoA (RFC 2364)
   Devited (PEC 4492)
- Routed (RFC 1483)

# 4.5 LAN Card Internet Protocol (TCP/IP) Configuration Procedures.

There are 2 ways: automatic and manual to configure the Internet Protocol (TCP/IP) for your system.

## 4.5.1 IP setting (automatic)

Using XP Operating System (other operating systems use similar method)

Step 01: Please click on " Start --> Control Panel " to continue.

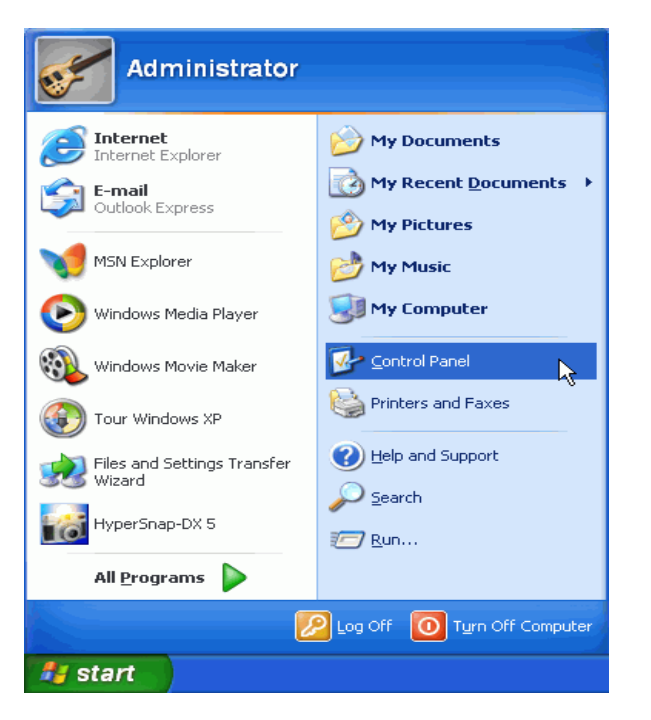

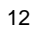

#### Step 02:

Please click on " Switch to Classic View " to continue.

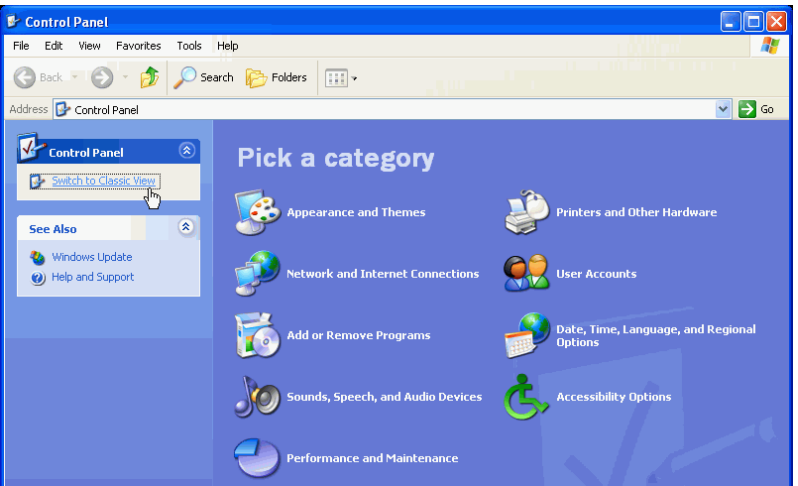

#### Step 03:

Please click on " Network Connections " to continue.

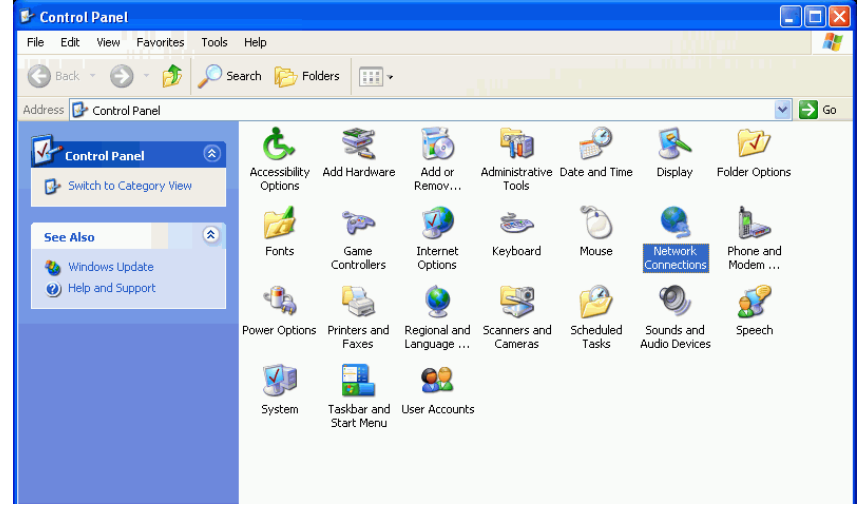

#### Step 04:

Please right click on" Local Area connection " and then click " Properties " to continue.

| Network Connections                                                                                          |                                       |            |
|----------------------------------------------------------------------------------------------------|---------------------------------------|------------|
| File Edit View Favorities Tools Advanced Help                                                                |                                       | 12         |
| 🔇 Back + 🜍 · 🏂 🔎 Search 🍋 Polders 🛄 •                                                                        |                                       |            |
| ddress 🔍 Network Connections                                                                                 |                                       | <b>G</b> 0 |
| Network Tasks                                                                                                |                                       |            |
| Construin a new connection<br>Shabed Connection<br>Shabed Rester Rest. RTLU199 Family Inc.<br>After network. | r Disable<br>Status<br>Repair         |            |
| Disable this network.<br>device                                                                              | Bridge Connections                    |            |
| Reparities connection     Rename this connection     Vew datus of this                                       | Create Shortout<br>Contents<br>Bename |            |
| Connection<br>Change settings of this<br>connection                                                          | Properties                            |            |
| Other Places (8)                                                                                             |                                       |            |
| Control Panel     My faetwork Places                                                                         |                                       |            |
| My Documents                                                                                                 |                                       |            |
| Details (*)                                                                                                  |                                       |            |
| Local Area Connection LAN or High-Speed Internet                                                             |                                       |            |

Step 05: Please click on " Internet Protocol (TCP/IP) " and then click " Properties " to continue.

| 📥 Local Area Connection Properties 🛛 🚺                                                                                                    | <u>?</u>   > |
|----------------------------------------------------------------------------------------------------|--------------|
| General Authentication Advanced                                                                                                    |              |
| Connect using:                                                                                                    |              |
| 🕮 Realtek RTL8139 Family PCI Fast Ethernet NIC                                                                                                    |              |
| Configure This connection uses the following items:                                                                                                    |              |
| Client for Microsoft Networks Client for Microsoft Networks Client Sharing for Microsoft Networks Client Scheduler Client Protocol (TCP/IP)                       |              |
| Install Uninstall Properties                                                                                                    | L,           |
| Transmission Control Protocol/Internet Protocol. The default<br>wide area network protocol that provides communication<br>across diverse interconnected networks. |              |
| Show icon in notification area when connected                                                                                                    |              |
| OK Canc                                                                                                    | el:          |
|                                                                                                    |              |

#### Step 06:

Please check your LAN card IP settings by " Obtain an IP address automatically " and then click on " OK " to continue.

| Internet Protocol (TCP/IP) Properties                                                                                                    | <b>?</b>     |
|----------------------------------------------------------------------------------------------------|--------------|
| General Alternate Configuration                                                                                                    |              |
| You can get IP settings assigned automatically if your network support<br>this capability. Otherwise, your need to ask your network administrator<br>the appropriate IP settings. | rts<br>r for |
| <ul> <li>Obtain an IP address automatically</li> </ul>                                                                                                    |              |
| O Use the following IP address:                                                                                                    |              |
| IP address:                                                                                                    |              |
| Subnet mask:                                                                                                    |              |
| Default gateway:                                                                                                    |              |
| <ul> <li>Obtain DNS server address automatically</li> </ul>                                                                                                    |              |
| O Use the following DNS server addresses:                                                                                                    |              |
| Preferred DNS server:                                                                                                    |              |
| Alternate DNS server:                                                                                                    |              |
| Advance                                                                                                    | ed           |
|                                                                                                    | ancel        |

#### Step 07:

Please check the " Show icon in notification area when connected " and then Click on " OK " to continue.

| Local Area Connection Properties 🛛 🛛 🛛                                                                                                    | IL     |
|----------------------------------------------------------------------------------------------------|--------|
| General Authentication Advanced                                                                                                    |        |
| Connect using:                                                                                                    |        |
| Bealtek RTL8139 Family PCI Fast Ethernet NIC                                                                                                    | ]      |
| Configure                                                                                                    | ]      |
| This connection uses the following items:                                                                                                    |        |
| B. Client for Microsoft Networks     B. Client for Microsoft Networks     B. Client for Microsoft Networks     DoS Packet Scheduler     S Thernet Protocol (TCP/P) |        |
| Install Uninstall Properties                                                                                                    | ]<br>] |
| Transmission Control Protocol/Internet Protocol. The default<br>wide area network protocol that provides communication<br>across diverse interconnected networks.  |        |
| Show icon in notification area when connected                                                                                                    |        |
| OK Cance                                                                                                    |        |

# 4.5.2 IP setting (manual)

**Using XP Operating System** (other operating systems use similar method).

#### Step 01:

Please click on " Start --> Control Panel " to continue.

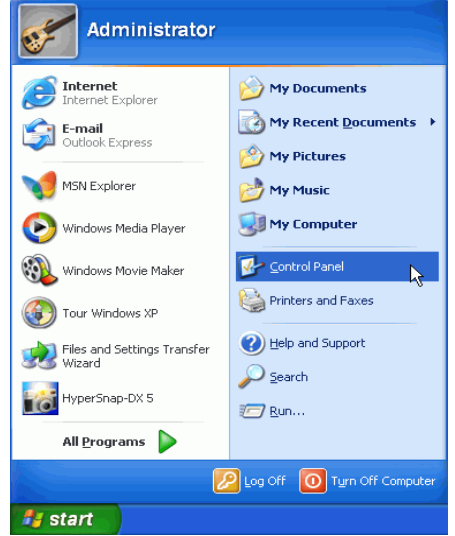

Step 02:

Please click on " Switch to Classic View " to continue.

| Control Panel                                                |                                   |                                               |
|--------------------------------------------------------------|-----------------------------------|-----------------------------------------------|
| File Edit View Favorites T                                   | ools Help                         | 1                                             |
| Q 100 - 0 - 0 ,                                              | 🔎 Search 💫 Folders 🛄 •            |                                               |
| Address Dr Control Panel                                     |                                   | 💀 🛃 💌                                         |
| Control Panel                                                | Pick a category                   | - <b>A</b>                                    |
| See Also                                                     | Appearance and Themes             | Printers and Other Hardware                   |
| <ul> <li>Windows Update</li> <li>Help and Support</li> </ul> | Network and Internet Connections  | See Accounts                                  |
|                                                              | Add or Remove Programs            | Date, Time, Language, and Regional<br>Options |
|                                                              | Sounds, Speech, and Audio Devices | C Accessibility Options                       |
|                                                              | Performance and Maintenance       |                                               |

#### Step 03:

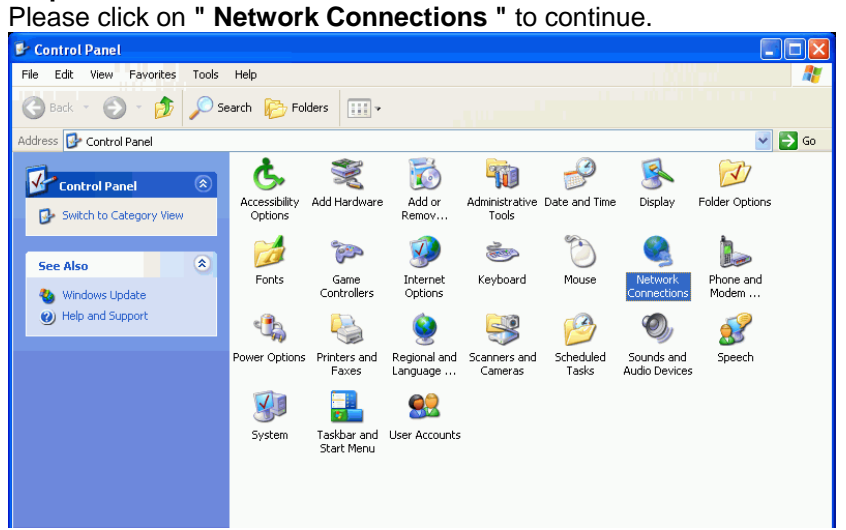

#### Step 04:

Please right click on" Local Area connection " and then click " Properties " to continue.

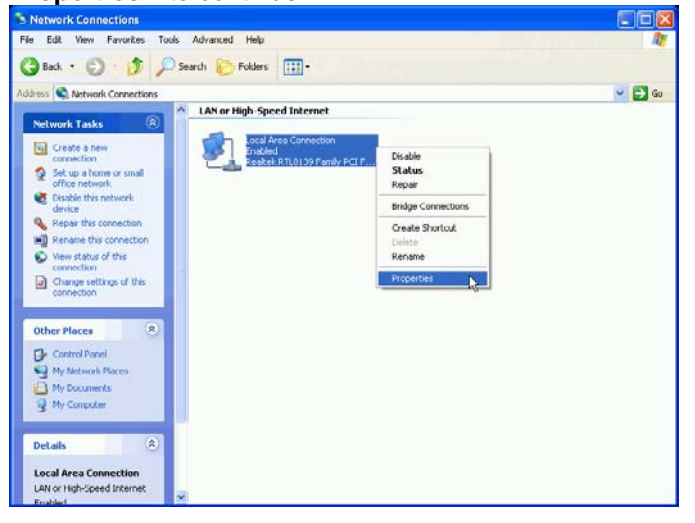

# Step 05: Please click on " Internet Protocol (TCP/IP) " and then click " Properties " to continue.

| 🕂 Local Area Connection Properties 🛛 😨                                                                                                    |
|----------------------------------------------------------------------------------------------------|
| General Authentication Advanced                                                                                                    |
| Connect using:                                                                                                    |
| Bealtek RTL8139 Family PCI Fast Ethernet NIC                                                                                                    |
| Configure                                                                                                    |
| This connection uses the following items:                                                                                                    |
| Client for Microsoft Networks     Gent for Microsoft Networks     Gent for Microsoft Networks     Gent Content Protocol (TCP/IP)                                  |
|                                                                                                    |
| Transmission Control Protocol/Internet Protocol. The default<br>wide area network protocol that provides communication<br>across diverse interconnected networks. |
| Show icon in notification area when connected                                                                                                    |
| OK Cancel                                                                                                    |

Step 06: Please click on " Use the following IP address " to continue.

| Internet Pro                             | otocol (TCP/IP) Prope                                                                | rties                                           | <u>? ×</u>                      |
|------------------------------------------|--------------------------------------------------------------------------------------|-------------------------------------------------|---------------------------------|
| General Al                               | ternate Configuration                                                                |                                                 |                                 |
| You can ge<br>this capabil<br>the approp | et IP settings assigned autor<br>ity. Otherwise, you need to a<br>riate IP settings. | natically if your netwo<br>ask your network adr | ork supports<br>ninistrator for |
| 📀 Obtair                                 | n an IP address automatical                                                          | y                                               |                                 |
| OUse th                                  | ne following IP address: —                                                           |                                                 |                                 |
| IP addre                                 | SS:                                                                                  |                                                 |                                 |
| Subnet r                                 | mask:                                                                                |                                                 |                                 |
| Default (                                | gateway:                                                                             |                                                 |                                 |
| <ul> <li>Obtair</li> </ul>               | n DNS server address autor                                                           | atically                                        |                                 |
| -OUse th                                 | ne following DNS server add                                                          | resses:                                         |                                 |
| Preferred                                | d DNS server:                                                                        |                                                 |                                 |
| Alternate                                | e DNS server:                                                                        |                                                 |                                 |
|                                          |                                                                                      |                                                 | Advanced                        |
|                                          |                                                                                      | ОК                                              | Cancel                          |

#### Step 07:

Please type " **IP Address** ", " **Subnet Mask** ", " **Default gateway** " as indicated in picture below and then click " **OK**" to continue.

| Internet Protocol (TCP/IP) Prope                                                                                    | rties                      |             |              |           |              |               | ? 🛛               |
|----------------------------------------------------------------------------------------------------|----------------------------|-------------|--------------|-----------|--------------|---------------|-------------------|
| General                                                                                                    |                            |             |              |           |              |               |                   |
| You can get IP settings assigned autom<br>this capability. Otherwise, you need to a<br>the appropriate IP settings. | natically it<br>isk your i | you<br>netw | ır n<br>vork | etw<br>ac | vork<br>dmir | sup<br>histra | ports<br>ator for |
| Obtain an IP address automatically                                                                                  | ,                          |             |              |           |              |               |                   |
| O Use the following IP address: —                                                                                   |                            |             |              |           |              |               |                   |
| IP address:                                                                                                    | 10 .                       | 0           |              | 0         | . 1          | 11            |                   |
| Subnet mask:                                                                                                    | 255 .                      | 0           |              | 0         |              | 0             |                   |
| Default gateway:                                                                                                    | 10 .                       | 0           |              | 0         |              | 2             |                   |
| Obtain DNS server address autom                                                                                     | atically                   |             |              |           |              |               |                   |
| Our of the following DNS server add<br>● Our of the following DNS server add                                        | resses: -                  |             |              |           |              |               |                   |
| Preferred DNS server:                                                                                               |                            |             |              |           |              |               |                   |
| Alternate DNS server:                                                                                               |                            |             |              |           |              |               |                   |
|                                                                                                    |                            |             |              | C         | A            | dvar          | nced              |
|                                                                                                    | C                          |             | οк           |           |              | C             | Cancel            |

#### Step 08:

Please check the " Show icon in notification area when connected " and then Click on " OK " to continue.

| Local Area Connection Properties                          |        |
|-----------------------------------------------------------|--------|
| General Authentication Advanced                           |        |
| Connect using:                                            |        |
| 🕎 Realtek RTL8139 Family PCI Fast Ethernet NIC            |        |
| Configu                                                   | re     |
| This connection uses the following items:                 |        |
| Client for Microsoft Networks                             |        |
| 🗹 🚚 File and Printer Sharing for Microsoft Networks       | 22     |
| 🗹 🛃 QoS Packet Scheduler                                  |        |
| M Thternet Protocol (TCP/IP)                              |        |
|                                                           |        |
| Install Uninstall Propertie                               | es 🛛   |
| Description                                               |        |
| Transmission Control Protocol/Internet Protocol. The defa | ult    |
| across diverse interconnected networks.                   |        |
|                                                           |        |
| Sbw icon in notification area when connected              |        |
|                                                           |        |
|                                                           |        |
|                                                           | Cancel |
| ~~~~~~~~~~~~~~~~~~~~~~~~~~~~~~~~~~~~~~~                   |        |

# 4.5.3 Installation procedure of ADSL Router RFC 2516 in PPPoE Mode:

**Using XP Operating System** (other operating system use similar method).

Step 01: Please click on " Start --> Run " to continue.

| Administrator                                                                                                    |                                                                                                    |
|----------------------------------------------------------------------------------------------------|----------------------------------------------------------------------------------------------------|
| Internet<br>Internet Explorer         Internet Explorer         Outlook Express         MSN Explorer         MSN Explorer         Windows Media Player         Windows Movie Maker         Tour Windows XP         Files and Settings Transfer         Wizard         HyperSnap-DX 5 | My Documents         My Recent Documents         My Pictures         My Music         My Computer         Control Panel         Printers and Faxes         Help and Support         Search         Ent. |
| All <u>P</u> rograms 🍃                                                                                                    | ,,,,,,,,,,                                                                                                    |
| 2                                                                                                    | Log Off 🚺 Tyrn Off Computer                                                                                                    |
| 🦺 start                                                                                                    |                                                                                                    |

#### Step 02:

Enter command " **command** " and then click on " **OK** " to continue. (Go to DOS prompt)

| Run   | ? 🛛                                                                                                    |
|-------|----------------------------------------------------------------------------------------------------|
|       | Type the name of a program, folder, document, or<br>Internet resource, and Windows will open it for you. |
| Open: | command 🗸                                                                                                |
|       | OK Cancel Browse                                                                                         |

#### Step 03:

Enter command " **ipconfig** " and then press " **Enter** " key to confirm that your LAN card does get an IP from the Router's DHCP server.

| 🖎 C:\WINDOWS\System32\cmd.exe                                                          |
|----------------------------------------------------------------------------------------|
| Microsoft Windows XP [Version 5.1.2600]<br><c> Copyright 1985-2001 Microsoft Corp.</c> |
| C:\Documents and Settings\HITACHI-PC7DK4>ipconfig                                      |
| Windows IP Configuration                                                               |
| Ethernet adapter Local Area Connection:                                                |
| Connection-specific DNS Suffix .:<br>IP Address                                        |
| C:\Documents and Settings\HITACHI-PC7DK4>                                              |
|                                                                                        |
|                                                                                        |
|                                                                                        |
| <b>▼</b>                                                                               |
|                                                                                        |

Step 03a: Close Dos prompt.

#### Step 04:

Please Click on " **Start --> Internet Explorer** " to execute Web Browser.

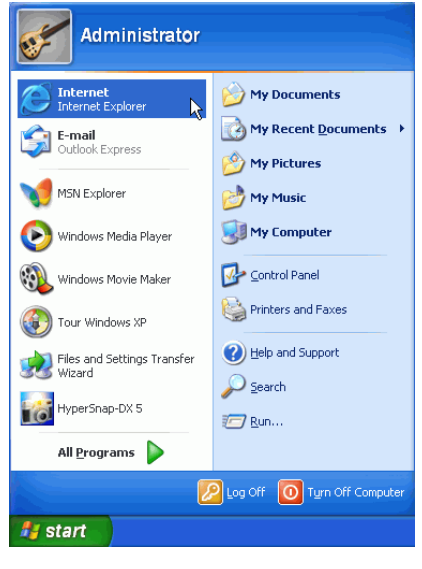

| <b>Step 05:</b><br>Please key in your                                                                    | right area code and then click on " OK " to continue                                                                                                    |
|----------------------------------------------------------------------------------------------------|----------------------------------------------------------------------------------------------------|
| Location Information United What or United What or United What a U2 If you n If you d The ph The ph To n | Que can make any phone or modern connections, s needs the following information about your current suntry/region are you in now?         States         a code (or city code) are you in now?         ee code (or city code) are you in now?         ee to specify a carrier code, what is it?         a number to access an outside line, what is it?         a number to access an outside line, what is it?         e dailing       Putse dialing         DK       Cancel |

NOTE! Only if you are a first time internet user then steps 5 to 12 is required. Otherwise you will automatically go to Step 13.

#### Step 06:

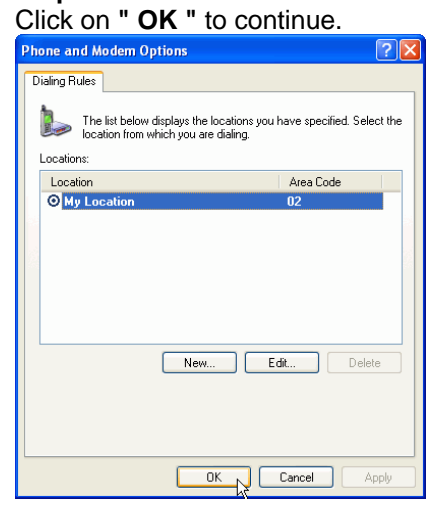

| Step 07:<br>Click on " Next " | to continue.                                                                                 |
|-------------------------------|----------------------------------------------------------------------------------------------|
| New Connection Wizard         |                                                                                              |
| <b>S</b>                      | Welcome to the New Connection<br>Wizard                                                      |
|                               | This wizard helps you:                                                                       |
|                               | Connect to the Internet.                                                                     |
|                               | <ul> <li>Connect to a private network, such as your workplace<br/>network.</li> </ul>        |
| KA                            | <ul> <li>Set up a home or small office network.</li> <li>To continue, click Next.</li> </ul> |
|                               |                                                                                              |
|                               | < Back Next > Cancel                                                                         |

Step 08: Please select option " Connect to the Internet " and then click on " Next " to continue.

| New Connection Wizard                                                                                                    |
|----------------------------------------------------------------------------------------------------|
| Network Connection Type<br>What do you want to do?                                                                                                    |
| • Connect to the Internet                                                                                                    |
| Connect to the network at my workplace     Connect to a business network (using dial-up or VPN) so you can work from home,     a field office or another location |
| Set up a home or small office network     Connect to an existing home or small office network or set up a new one                                                 |
| Set up an advanced connection                                                                                                    |
| Connect directly to another computer using your serial, parallel, or infrared port, or<br>set up this computer so that other computers can connect to it.         |
|                                                                                                    |
| < Back Next >  Cancel                                                                                                    |

#### Step 09:

Please select option " **Set up my connection manually** " and then click on " **Next** " to continue.

| New Connection Wizard                                                                                                    |
|----------------------------------------------------------------------------------------------------|
| Getting Ready<br>The wizard is preparing to set up your Internet connection.                                                                                                    |
| How do you want to connect to the Internet?                                                                                                    |
| Choose from a list of Internet service providers (ISPs)                                                                                                    |
| <ul> <li>Set up my connection manually<br/>For a dial-up connection, you will need your account name, password, and a<br/>phone number for your ISP. For a broadband account, you won't need a phone<br/>number.</li> <li>Use the CD I got from an ISP</li> </ul> |
| <pre> Cancel</pre>                                                                                                    |

Step 10: Please select option " Connect using a broadband connection that is always on " and then click on " Next " to continue.

| New Connection Wizard                                                                                                    |
|----------------------------------------------------------------------------------------------------|
| Internet Connection<br>How do you want to connect to the Internet?                                                                             |
| O Connect using a dial-up modem                                                                                                    |
| This type of connection uses a modem and a regular or ISDN phone line.                                                                         |
| Connect using a broadband connection that requires a user name and password                                                                    |
| This is a high-speed connection using either a DSL or cable modern. Your ISP may<br>refer to this type of connection as PPPoE.                 |
| Connect using a broadband connection that is always on                                                                                         |
| This is a high-speed connection using either a cable modem, DSL or LAN<br>connection. It is always active, and doesn't require you to sign in. |
|                                                                                                    |
|                                                                                                    |
|                                                                                                    |
|                                                                                                    |
| < Back Next > Next > Cancel                                                                                                    |
|                                                                                                    |

| Step 11:<br>Click on " Finish " | to complete Web Browser configurat                                                                                                    | ion. |
|---------------------------------|----------------------------------------------------------------------------------------------------|------|
| New Connection Wizard           |                                                                                                    |      |
| Ð                               | Completing the New<br>Connection Wizard<br>Your broadband connection should already be configured<br>and ready to use. If your connection is not working<br>properly, click the following link. |      |
|                                 | Learn more about <u>broadband connections</u> .                                                                                                    |      |
|                                 | To close this wizard, click Finish.                                                                                                    |      |
|                                 | K Back Finish Cancel                                                                                                    |      |

#### Step 12:

Please click on " Start --> Internet " to execute Web Browser again.

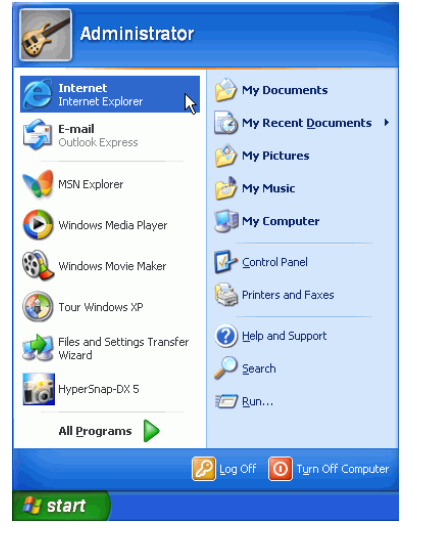

#### Step 13:

Type the IP Address **10.0.0.2** as indicated in picture and then press " **Enter** " to continue.

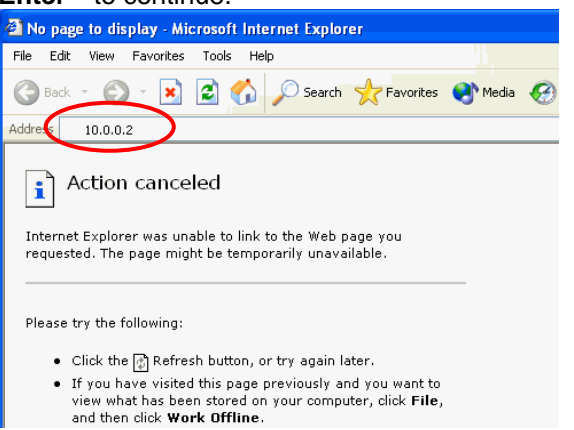

#### Step 14:

Type the User Name: " admin ", Password: " administrator " and then check " Remember my password ". Click on " OK" to continue.

| Connect to 10.0.   | 0.2 🛛 💽 🔀                      |
|--------------------|--------------------------------|
|                    | G                              |
| Home Gateway       |                                |
| <u>U</u> ser name: | 🖸 admin 🛛 🔽                    |
| <u>P</u> assword:  | •••••                          |
|                    | ✓ <u>R</u> emember my password |
|                    | OK Cancel                      |

Step 15:

Please click on " **Configuration -->WAN** " to configure PPPoE mode.

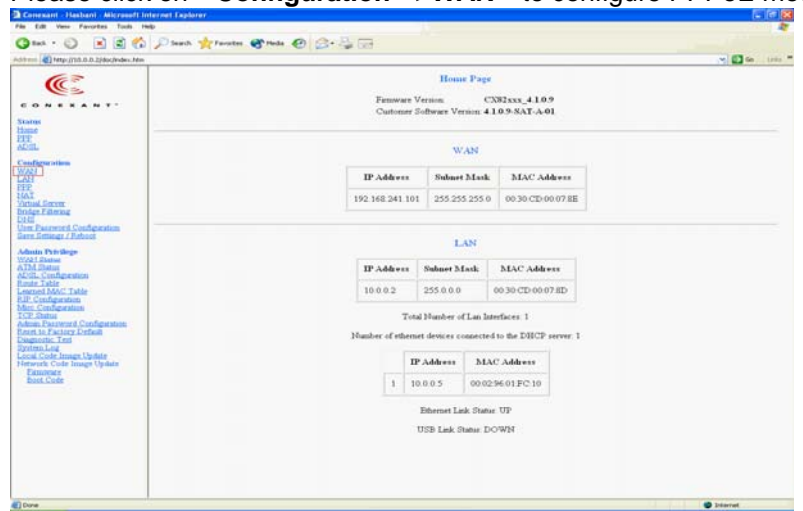

#### Step 16 Click on " Submit " to continue.

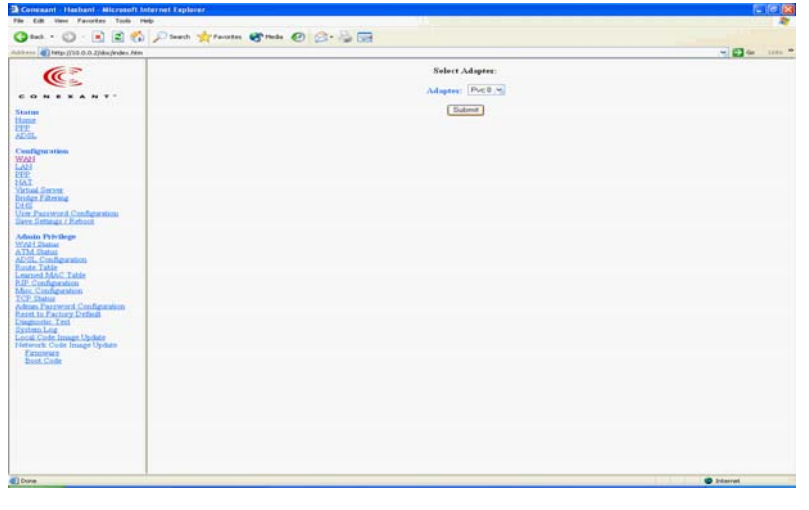

Step 17:

Click on "Yes " to continue.

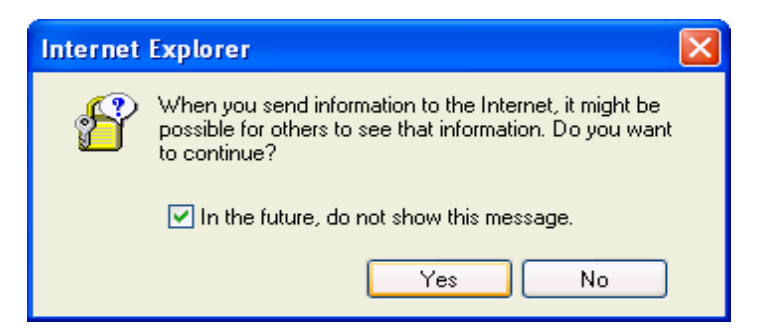

#### Step 18:

Please select Bridge on " **Disabled** ", select Encapsulation on " **PPPoE** LLC ", enter Virtual Path Identifier (VPI) and Virtual Circuit Identifier (VCI) ,enter the PPP connection " User Name " and " Password ", check " Automatic Reconnect " and then click " Submit " to continue.

|               |                      | w                                  | AN Configuration (Pvc 0)                        |                |                     |  |
|---------------|----------------------|------------------------------------|-------------------------------------------------|----------------|---------------------|--|
|               |                      |                                    | Change Adapter                                  |                |                     |  |
|               | Vetual Circuit       | Enabled V                          | Static IP Settings                              |                |                     |  |
|               | Bridge               | Disabled ~                         | IP Address                                      | 192,168,241    | 1.101               |  |
|               | IGMP                 | Disabled ¥                         | Submet Mask                                     | 255.255.255    | .0                  |  |
|               | Encaprolation        | PPPoE LLC ¥                        | Gateway                                         | 0000           |                     |  |
|               | ATM                  |                                    | PPP                                             | Advanced       | PP configuration    |  |
| String        | VPI                  | 0                                  | Service Name                                    |                |                     |  |
| of granten    | VCI                  | 44                                 | Usemane                                         | edal           | del                 |  |
|               | Service Category     | UBR +                              | Password                                        |                |                     |  |
|               | Peak. Cell Rate      | 0 kbps                             | Disconnect Timeout                              | 0              | minutes (Max:32767) |  |
| n             | Sustainable Cell Rat | # 0 kbps                           |                                                 | PPP Dates      | meet Timer Config   |  |
| e             | Max Burst Size       | 0                                  | MRU                                             | 1492           |                     |  |
| S             |                      |                                    | MTU                                             | 1492           |                     |  |
| configuration | DHCP Chent           | Disabled ~                         | MSS                                             | 1432           |                     |  |
|               | Host Name            |                                    | Lep Echo Interval                               | 10             | records             |  |
| Update        |                      | The second second                  | Lep Echo Manimum Consecutive Failure            | 6              |                     |  |
| ge opone      | Max 1 44mm           | Disabled ·                         | Authentication                                  | Auto v         |                     |  |
|               | PPE VOREI            | 00.00.00.00.00                     | Automatic Reconnect                             | 2              | )                   |  |
|               |                      |                                    | Submit Basel                                    |                |                     |  |
|               |                      |                                    |                                                 |                |                     |  |
|               |                      | Settings need to be saved to Flash | , and the system needs to be rebooted for chang | per to take el | fect.               |  |
|               |                      |                                    | Save Configuration                              |                |                     |  |

| Edit View Pavorites Tools Help     |                             |                           |                                     |                            |                    |  |  |
|------------------------------------|-----------------------------|---------------------------|-------------------------------------|----------------------------|--------------------|--|--|
| Int · 🔘 🖹 🗟 🐔 🖯                    | 🖓 Search 🤺 Favorites 🚭 Heda | 00.30                     |                                     |                            |                    |  |  |
| en 🛃 http://10.0.0.2/doc/index.htm |                             |                           |                                     |                            |                    |  |  |
| (C)                                |                             | WAN Configuration (Pvc 0) |                                     |                            |                    |  |  |
|                                    |                             | Charge Adapter            |                                     |                            |                    |  |  |
| Anu .                              | Vatual Circuit              | Enabled y                 | Static IP Settings                  |                            |                    |  |  |
|                                    | Bridge                      | Disabled 🛩                | IP Address                          |                            | 192 168 241 101    |  |  |
| interaction.                       | IGMP                        | Disabled v                | Subnet Mask<br>Gateway              | 255 255 255 0              |                    |  |  |
|                                    | Encapendation               |                           |                                     | 0.000                      |                    |  |  |
| d Carter                           | ATM                         |                           | PPP                                 | Advanced PPP configuration |                    |  |  |
| Eitming                            | VPI                         | 0                         | Service Name                        |                            |                    |  |  |
| towerd Configuration               | VCI                         | 44                        | Username                            | edsi                       | al l               |  |  |
| Distance                           | Service Category            | UBR .                     | Pairword                            |                            |                    |  |  |
| labar                              | Peak. Cell Rate             | 0 kbpr                    | Disconnect Timeout                  | 0                          | minutes (Max:32767 |  |  |
| onfiguration .                     | Sustainable Cell Rate       | 0 kbps                    |                                     | PPP Decouvert Tener Confid |                    |  |  |
| met MAC Table                      | Max Burst Size              | 0                         | MRU                                 | 1492                       |                    |  |  |
| infiguration                       |                             |                           | MTU                                 | 1492                       |                    |  |  |
| serword Configuration              | DHCP Client                 | Disabled M                | MSS                                 | 1432                       |                    |  |  |
| the Tert                           | Host Name                   |                           | Lep Echo Interval                   | 10                         | seconds            |  |  |
| rde Image Update                   | MAC Providence              | Provident of              | Lep Echo Manman Conrecutive Failure | 6                          |                    |  |  |
| EWICE                              | Max Address                 | 0000000000                | Authentication                      | Auto 🛩                     |                    |  |  |
| NUT AND A                          | PLAC ADDRESS                |                           | Automatic Reconnect                 | R                          |                    |  |  |

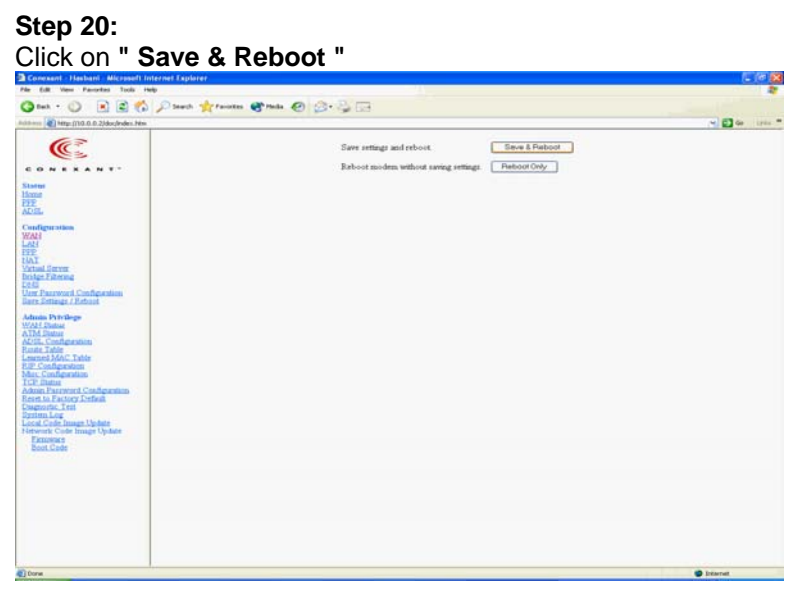

#### Step 21:

Your settings are being saved and the modem being rebooted. Please wait.

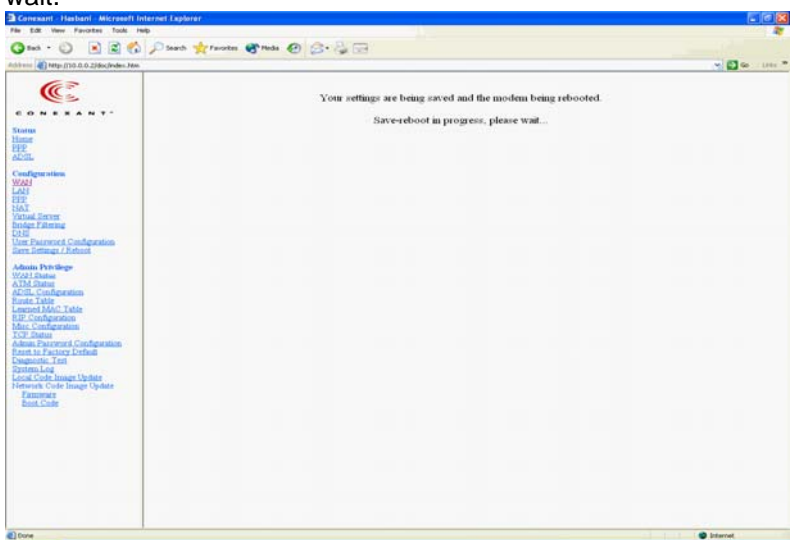

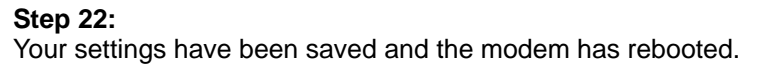

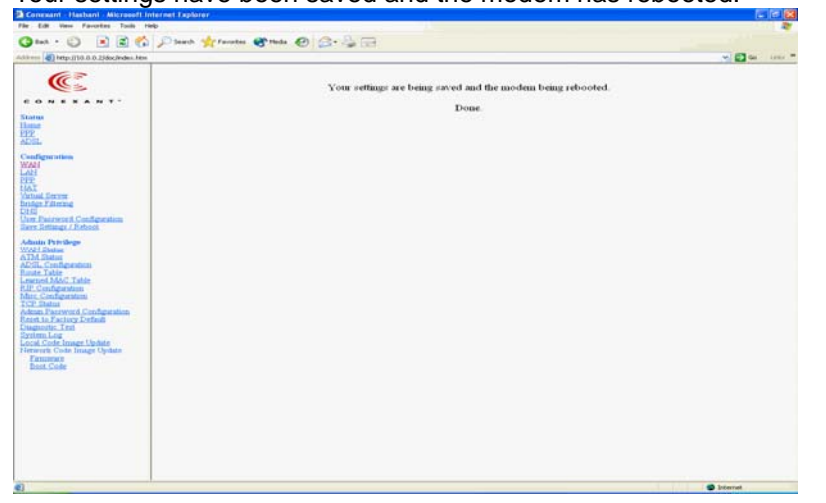

#### Step 23:

Please confirm that the **DSL LNK LED** is light and then click on " **PPP** " item to continue.

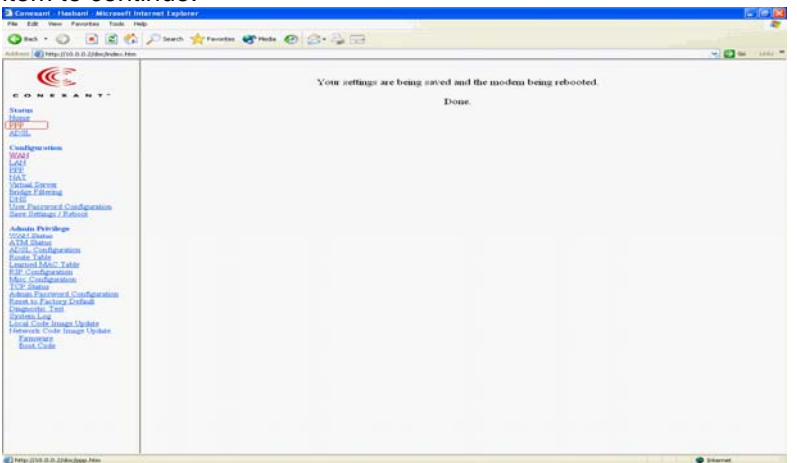

#### Step 24:

If the PPPoE connection is successfully connect to ISP. You will see

below screen.

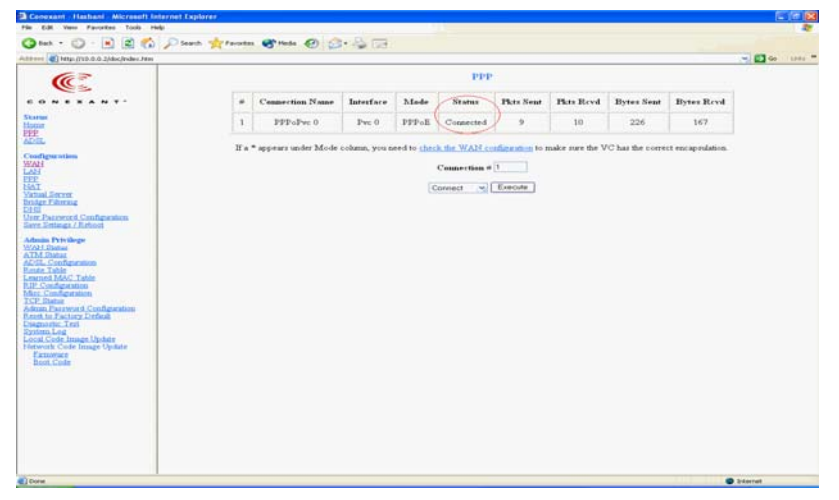

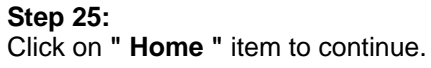

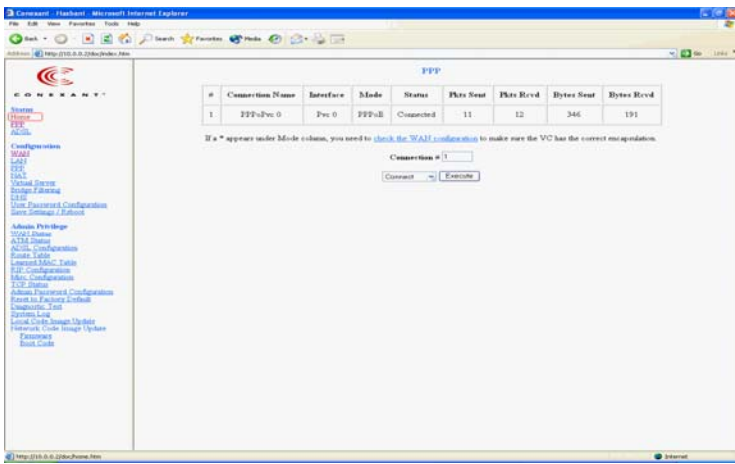

#### Step 26:

If the PPPoE connection is successfully connect to ISP. Your ADSL

Router WAN port will get an IP address from ISP.

|                                                                                                |                                                                     |                                                                                                    | 19/8                                                                                                    |  |
|------------------------------------------------------------------------------------------------|---------------------------------------------------------------------|----------------------------------------------------------------------------------------------------|----------------------------------------------------------------------------------------------------|--|
| Home Page                                                                                      |                                                                     |                                                                                                    |                                                                                                    |  |
| Furneware Version. C302xxx_410.9<br>Cattomer Software Version, 41.0.9-35AT-A-01                |                                                                     |                                                                                                    |                                                                                                    |  |
|                                                                                                | WA                                                                  | N                                                                                                    |                                                                                                    |  |
| IP Addres                                                                                      | Subart M                                                            | ask MAC Address                                                                                                    |                                                                                                    |  |
| 222 222 4 2                                                                                    | 51 255 255 25                                                       | 5.0 00.30 CD-00.07 IE                                                                                                    |                                                                                                    |  |
| LAN                                                                                            |                                                                     |                                                                                                    |                                                                                                    |  |
| IP Address                                                                                     | a Subart Ma                                                         | k MAC Address                                                                                                    |                                                                                                    |  |
| 10.0.0.2                                                                                       | 255.0.0.0                                                           | 00.30 CD 00.07 8D                                                                                                    |                                                                                                    |  |
| Total Humber of Lan Esteriors 1<br>Humber of enternet devices consuccess to the DBCP reverse 1 |                                                                     |                                                                                                    |                                                                                                    |  |
|                                                                                                | IP Address                                                          | MAC Address                                                                                                    |                                                                                                    |  |
| 1                                                                                              | 10.0.0 5                                                            | 00.02.96.01.FC.10                                                                                                    |                                                                                                    |  |
| Efforenet Lask Statue UP                                                                       |                                                                     |                                                                                                    |                                                                                                    |  |
| USB Lask Damar DOWN                                                                            |                                                                     |                                                                                                    |                                                                                                    |  |
|                                                                                                |                                                                     |                                                                                                    |                                                                                                    |  |
|                                                                                                | Formers<br>Carrier<br>2022242<br>100.02<br>3<br>Headers of ett<br>1 | Herror       Conserts Filterator Version       Conserts Filterator Version       Conserts Filterator Version       Conserts Filterator       Conserts Filterator | Finance: ProceedingsTerrence: ProceedingsCOLSEAS, LADEColspan="2">COLSEAS, LADEColspan="2">COLSEAS, LADEColspan="2">COLSEAS, LADEColspan="2">Colspan="2">COLSEAS, LADEColspan="2">Colspan="2">COLSEAS, LADEColspan="2">Colspan="2">Colspan="2">Colspan="2">Colspan="2">Colspan="2">Colspan="2">Colspan="2">Colspan="2">Colspan="2">Colspan="2">Colspan="2"Colspan="2">Colspan="2">Colspan="2"Colspan="2">Colspan="2"Colspan="2"Colspan="2" <t< td=""></t<> |  |

- 5. Troubleshooting
- None of the LEDs are on when power is on
   →Check the connection between the AC adapter and ADSL ROUTER.
- Cannot access the ADSL Router via Telnet/Web
   →Check if you set an IP for the ADSL Router
   →Check the IP setting of your computer
   →Check if the LAN port is connect correctly

#### 3. Cannot access your ISP (internet)

→Check to see if the ADSL link LED is on. If not, the ADSL link is not connected.

→Check to see if the LAN link LED is on. If not, the LAN connection is not connected correctly. Make sure you are connected to PC. →Verify that the IP address/Subnet mask are correct, and make sure you can ping to the neighbour PC or that the PC can ping to the ADSL Router.

 $\rightarrow$  Check your VPI/VCI value and encapsulation mode are the same as indicated in table 3 (page 9).

 $\rightarrow$  See if dialtone is available on the phone sharing the line with ADSL.

4. Reset Button

→Restart the ADSL Router and restore the router IP address to 10.0.0.2 and the default setting to Bridge mode (table 3 page 9).

# 6. Technology Glossary

#### 100 Base-T

An adaptation of the Ethernet standard for Local Area Network (LAN). 100 Base-T uses a twisted pair cable with maximum length of 100 meters.

#### AAL

ATM Adaptation Layer that defines the rules governing segmentation and reassembly of data into cells. Different AAL types are suited to different traffic classes.

#### Address mask

A bit mask used to select bits from an Internet address for subnet addressing. The mask is 32 bits long and selects the network portion of the Internet address and one or more bits of the local portion. Sometimes called subnet mask.

#### ADSL

Asymmetric Digital Subscriber Line, as it's name showing, is an asymmetrical data transmission technology with high traffic rate downstream and low traffic rate upstream. ADSL technology satisfies the bandwidth requirement of applications, which demand "asymmetric" traffic, such as web surfing, file download and Video-on-demand (VOD).

#### ATM

Asynchronous Transfer Mode is a layer 2 protocol supporting high-speed asynchronous data with advanced traffic management and quality of service features.

#### bps

Bits per second. A standard measurement of digital transmission speeds.

#### Bridge

A device that connects two or more physical networks and forwards packets between them. Bridges can usually be made to filter packets, that is, to forward only certain traffic. Related devices are: repeaters

which simply forward electrical signals from one cable to the other, and full-fledged routers which make routing decisions based on several criteria.

#### CPE

Customer Premises Equipment, such as ADSL router, USB modem.

#### DHCP

Dynamic Host Configuration Protocol. Used for assigning dynamic IP address to devices on a network. Used by ISPs for dialup users.

#### DNS

Domain Name Server, translates domain names into IP addresses to help user recognize and remember. However, the Internet actually runs on numbered IP addresses, DNS servers needs to translate domain names back to their respective IP addresses.

#### DSL

Digital Line Subscriber (DSL) technology provides high-speed access over twisted copper pair for connection to the Internet, LAN interfaces, and to broadband services such as video-on-demand, distance learning, and video conferencing.

#### FTP

File Transfer Protocol. The Internet protocol (and program) used to transfer files between hosts.

#### IPoA (RFC 1577)

Classical IP and ARP over ATM. Considers ATM configured as a Logic IP Sub-network(LIS) to replace Ethernet local LAN segments.

#### ISP

Internet service provider. A company that allows home and corporate users to connect to the Internet.

#### LAN

Local area network. A limited distance (typically under a few kilometers or a couple of miles) high-speed network (typically 4 to 100 Mbps) that supports many computers.

#### MAC

Media Access Control Layer. A sub-layer of the Data Link Layer (Layer 2) of the ISO OSI Model responsible for media control.

#### MTU

Maximum Transmission Unit

#### NAT

Network Address Translator as defined by RFC 1631. Enables a LAN to use one set of IP address for internal traffic. A NAT box located where the LAN meets the Internet provides the necessary IP address translation. This helps provide a sort of firewall and allow for a wider address range to be used internally without danger of conflict.

#### PPP

Point-to-Point-Protocol. The successor to SLIP, PPP provides router-to-router and host-to-network connections over both synchronous and asynchronous circuits.

#### **PPPoA (RFC 2364)**

The Point-to-Point Protocol(PPP) provides a standard method for transporting multi-protocol datagrams over point-to-point links. This document describes the use of ATM Adaptation Layer 5 (AAL5) for framing PPP encapsulated packets.

#### **PPPoE (RFC 2516)**

This document describes how to build PPP sessions and encapsulate PPP packets over Ethernet. PPP over Ethernet (PPPoE) provides the ability to connect a network of hosts over a simple bridging access device to a remote Access Concentrator.

#### PVC

Permanent Virtual Circuit. Connection-oriented permanent leased line circuit between end-stations on a network over a separate ATM circuit.

#### RFC

Request for Comments. The document series, begun in 1969, which describes the Internet suite of protocols and related experiments. Not all RFCs describe Internet standards, but all Internet standards are written up as RFCs

#### **RFC 1483**

Multi-protocol encapsulation over AAL-5. Two encapsulation methods for carrying network interconnect traffic over ATM AAL-5. The first method allows multiplexing of multiple protocols over a single ATM virtual circuit. The protocol of a carried PDU is identified by prefixing the PDU by an IEEE 802.2 Logical Link Control (LLC) header. This method is in the following called "LLC Encapsulation". The second method does higher-layer protocol multiplexing implicitly by ATM Virtual Circuits (VCs). It is in the following called "VC Based Multiplexing".

#### Router

A system responsible for making decisions about which of several paths network (or Internet) traffic will follow. To do this, it uses a routing protocol to gain information about the network and algorithms to choose the best route based on several criteria known as "routing metrics.

#### **Spanning Tree**

Spanning-Tree Bridge Protocol (STP). Part of an IEEE standard. A mechanism for detecting and preventing loops from occurring in a multi-bridged environment. When bridges connect three or more LAN segments, a loop can occur. Because a bridge forwards all packets that are not recognized as being local, some packets can circulate for long periods of time, eventually degrading system performance. This algorithm ensures only one path connects any pair of stations, selecting one bridge as the 'root' bridge, with the highest priority one as identifier, from which all paths should radiate.

#### TELNET

The virtual terminal protocol in the Internet suite of protocols. Allows users of one host to log into a remote host and act as normal terminal users of that host.

#### VCI

Virtual Circuit Identifier. Part of the ATM cell header, a VCI is a tag indicating the channel over which a cell will travel. The VCI of a cell can be changed as it moves between switches via Signaling.

#### VPI

Virtual Path Identifier. Part of the ATM cell header, a VPI is a pipe for a number of Virtual Circuits.

#### WAN

Wide area network. A data communications network that spans any distance and is usually provided by a public carrier (such as a telephone company or service provider)

Supplied by Marconi Communications South Africa (Pty) Ltd. Website : <u>www.marconisa.co.za</u> Helpline : 0806272664 155-2078-01